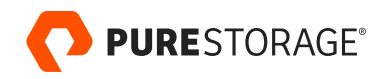

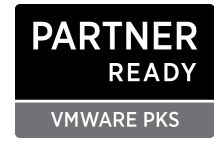

TECHNICAL GUIDE

# **PKS Enterprise and Pure Storage Deployment Guide**

Increase agility and lower costs with platform as a service, Kubernetes, and persistent storage.

# Contents

| Introduction                                                   |    |
|----------------------------------------------------------------|----|
| PKS Enterprise and Pure Storage                                |    |
| Pivotal Container Services (PKS)                               |    |
| High-level Design                                              | 4  |
| VMware vSphere Configuration                                   | 5  |
| Client Configuration                                           | 6  |
| Create Availability Zones                                      | 10 |
| Enterprise PKS Setup (PKS)                                     | 12 |
| PKS Enterprise Configuration                                   | 12 |
| DNS Configuration                                              | 15 |
| Set up Access to Ops Manager and PKS CLI                       | 15 |
| Create a PKS User                                              | 15 |
| Test Cluster Creation                                          | 17 |
| Sequence to Create and Use a PKS Cluster                       | 17 |
| Creating the SPBM Storage Class for the vSphere Cloud Provider |    |
| Setting Up Bosh                                                | 19 |
| Optional: Pure Service Orchestrator for ISCSI                  | 20 |
| Runtime Config for PSO                                         | 21 |
| Optional: Setup Harbor                                         | 21 |
| References                                                     |    |
| Useful Information to Guide Installation and Configuration     | 22 |
| More Helpful Information                                       | 22 |

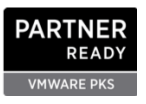

This guide covers how to get started using VMware Pivotal Container Service (PKS) Enterprise with Pure Storage® solutions. The PKS Enterprise platform enables IT organizations to deploy and manage Kubernetes clusters at scale for private- and public-cloud solutions. This paper describes a PKS Enterprise configuration on VMware vSphere using multiple availability zones and highly available Pure FlashArray<sup>™</sup> and Pure FlashBlade<sup>™</sup> solutions for persistent storage.

# Introduction

Deploying platform as a service (PaaS) enables developers to deliver applications to the business faster and more efficiently by using a consistent underlying infrastructure and platform. PKS Enterprise delivers container orchestration with Kubernetes and familiar enterprise PaaS tools. This allows IT to scale applications dynamically, manage them with Kubernetes, and run them with PKS. These applications can utilize enhanced workflows and Kubernetes StateFulsets, DaemonSets, and other features. In most enterprises, PKS leverages VMware vSphere as the underlying infrastructure as a service (laaS). Therefore, this guide focuses on deploying PKS Enterprise using the Pivotal Ops Manager connected to the VMware vCenter management component of vSphere. There are, however, other infrastructure options to manage private and public clouds in conjunction with Pure Storage solutions.

# **PKS Enterprise and Pure Storage**

Running PKS and Pure Storage enables you to use your existing vSphere environments to support PKS, or else deploy a converged stack that supports both legacy VM workloads and new applications developed for the cloud. The advantages of this approach include:

- **Disaggregated scale:** Scale compute, network, and storage independently with capabilities similar to those of modern cloud and software as service (SaaS) providers.
- Better overall TCO: Use stateless compute, storage, and applications in a cloud-consumption model that is never end-of-life and has zero tech refresh cycles. This model delivers the highest levels of flexibility and the lowest operating costs.
- **Single domain:** Now you can avoid building siloed environments that add to operating costs and limit your options going forward.

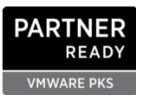

# **Pivotal Container Services (PKS)**

#### **High-level Design**

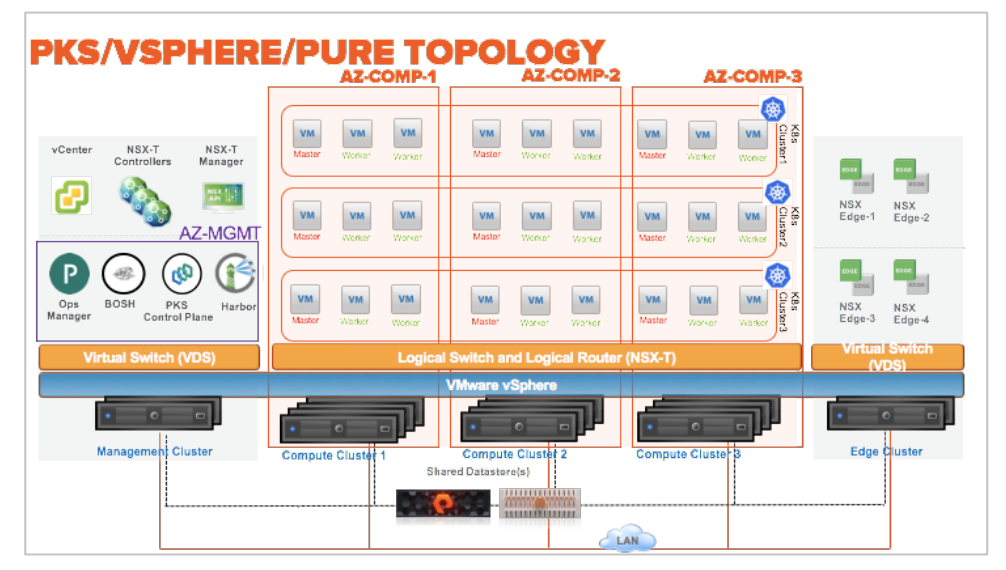

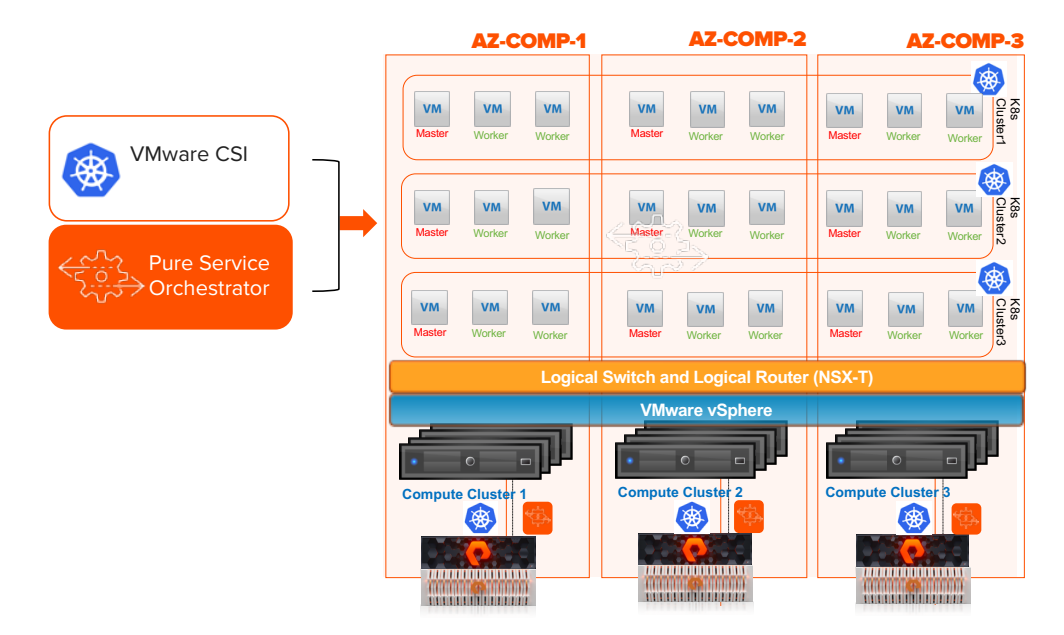

Figure 1. PKS, vSphere, and Pure Storage topology

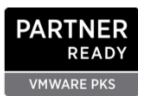

| Software                         | Version                             |
|----------------------------------|-------------------------------------|
| Ops Manager                      | 2.6.9                               |
| VMware vSphere ESXi              | 6.7 (13006603)                      |
| VMware vSphere vCenter           | 6.7 (13639324)                      |
| Pivotal Container Services (PKS) | 1.4.1-build.4*+                     |
| Purity//FA                       | 5.1.10                              |
| Purity//FB                       | 2.4.1                               |
| Pivotal Stemcell                 | Ubuntu-xenial 250.63                |
| Bosh Director for vSphere        | 2.5.7-build.208*                    |
| VMware Harbor Registry           | 1.8.2-build.6                       |
| Pks cli                          | 1.5.0-build.291                     |
| Bosh cli                         | 6.0.0-5240e8aa-2019-08-05T22:16:39Z |
| VMware NSX-T                     | 2.4.2                               |

#### VMware vSphere Configuration

To configure VMware vSphere and VMware NSX-T, follow the guidelines listed in the <u>PKS Enterprise documentation</u>.

**Networking and NSX-T:** NSX-T provides the virtual network constructs to allow PKS Enterprise to scale. The key benefit of PKS with NSX-T is the ability to provide a packaged turnkey solution with advanced container networking, micro-segmentation, ingress controller, load balancing, and security policy. Make sure to follow the configuration instructions from Pivotal specific to your version of PKS. In addition, <u>follow the instructions here</u> to enable networking pathing for iSCSI FlashArray and/or NFS for FlashBlade.

Note: Read this post from VMware for a review of the network topologies and interactions with NSX-T and PKS.

**DRS/HA clusters:** This architecture uses a single vSphere High Availability/Distributed Resource Scheduler (HA/DRS) cluster and resource pool for each availability zone. Follow the PKS Enterprise documentation to create a cluster in your vSphere environment:

- Create the PKS Management Plane
- <u>Create the PKS Compute Plane</u>

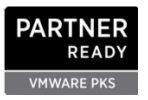

Shared storage: Shared storage using Storage Policy Based Management (SPBM) and Pure Storage Pure Service Orchestrator™ allows for workloads requiring persistent data to be accessible on all compute nodes in all availability zones.

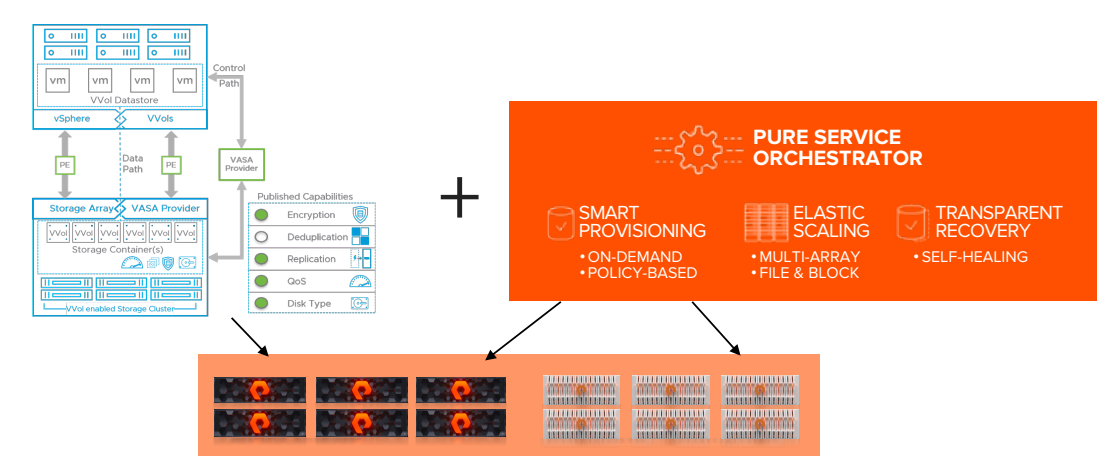

Figure 2. Storage Policy Based Management with Pure Storage Orchestrator

Pure FlashArray and FlashBlade solutions provide the resiliency and performance required for applications to scale for production workloads with no additional management tradeoffs or overhead.

Using the vSphere Cloud Provider for Cloud Native Storage with Pure FlashArray vVols enables data mobility from virtual machines to containers and to the public cloud. It allows for instant movement from other container platforms and even cloning of data between PKS clusters. As a result, PKS clusters are no longer islands of persistent data. Software developers can now quickly and easily move applications from test environments to production while maintaining access to consistent, persistent underlying data.

#### **Client Configuration**

The management and configuration of PKS requires the right command-line interface tools. These tools are available for Linux, Mac OS, and Windows. You will need the Bosh, Kubectl, UAAC Client, OM CLI, and PKS CLI tools to follow the instructions for this guide. These tools are available for Linux, Mac OS and Windows. <u>Visit this post</u> for an excellent review of tool options.

**Configure Ops Manager and BOSH Director:** Deploy OVA for Ops Manager in MGT Cluster or Resource Pool. This requires importing the Operations Manager OVA from the <u>Pivotal website</u>. Choose your Auth method: Use Internal for Setup Guide as LDAP or OAUTH outside this scope. Once logged into your Ops Manager instance, you should see the screen shown in Figure 3.

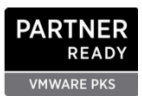

| PCF Ops Manager  | INSTALLATION DASHBOARD STEMCELL LIBRARY CHANGE LOG |
|------------------|----------------------------------------------------|
| IMPORT A PRODUCT | Installation Dashboard                             |
|                  | <b>vm</b> ware <sup>.</sup>                        |
|                  | BOSH Director<br>for vSphere                       |
|                  | v2.5.2-build.172                                   |
|                  |                                                    |

Figure 3. Bosh Director for vSphere

**Configure the BOSH Director tile:** First set up the vCenter software that manages your PKS Enterprise cluster. The data center name is required and case sensitive (Figure 4).

| BOSH Director for vSphere          |                           |
|------------------------------------|---------------------------|
| Settings Status Credentials        |                           |
| <ul> <li>vCenter Config</li> </ul> | vCenter Config            |
| O Director Config                  | Name*                     |
| O Create Availability Zones        | pksvc                     |
| O Create Networks                  | vCenter Host*             |
| O Assign AZs and Networks          | pksvc.newstack.local      |
| Security                           | vCenter Username*         |
|                                    | administrator@pksvc.local |
| BOSH DNS Config                    | vCenter Password*         |
| <ul> <li>Syslog</li> </ul>         | The pass                  |
| Resource Config                    | Datacenter Name*          |
|                                    | Virtual Disk Type*        |
|                                    | thin                      |

Figure 4. vCenter Software Configuration

Additionally, add a datastore for your persistent and ephemeral data.

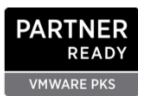

| pksdemo                       |                        |                          |                    |                 |                   |  |
|-------------------------------|------------------------|--------------------------|--------------------|-----------------|-------------------|--|
| Virtual Disk <sup>-</sup>     | /pe*                   |                          |                    |                 |                   |  |
| thin                          |                        | Virtual Dis              | sk Type to provisi | on for all VMs. |                   |  |
| Enhemeral [                   | atastore Names (co     | mma delimited)*          |                    |                 |                   |  |
|                               | stastore rearres (cor  |                          |                    |                 |                   |  |
|                               |                        |                          |                    |                 |                   |  |
|                               |                        |                          |                    |                 |                   |  |
|                               | an Enhomoral Datasto   | ore after an initial dep | loy can result in  | a system outage | and/or data loss. |  |
| NOTE: Removi                  | s an ephemeral balasto |                          |                    |                 |                   |  |
| NOTE: Removi                  | gan coneneral batasto  |                          |                    |                 |                   |  |
| NOTE: Removie<br>Persistent D | tastore Names (con     | nma delimited)*          |                    |                 |                   |  |

Figure 5. Datastore Configuration

Last, supply the details for your VMware NSX environment. Be sure the networking and certificates are set up to match the PKS Enterprise for NSX-T documentation (Figure 6).

| Standard vCenter Networking                                                                                                    |
|----------------------------------------------------------------------------------------------------|
| NSX Networking                                                                                                    |
| NSX Mode <sup>4</sup>                                                                                                    |
|                                                                                                    |
| NSX-T                                                                                                    |
| NSX Address*                                                                                                    |
| 10.21.142.30                                                                                                    |
| NSX Username*                                                                                                    |
| admin                                                                                                    |
| NSX Password*                                                                                                    |
|                                                                                                    |
| Change                                                                                                    |
| NSX CA Cert                                                                                                    |
| BEGIN CERTIFICATE MID5DCCA/EgAwiRAgUAPDApV48q+fMA0GCSqGSIb3DQEBCwUAMFlxCzAJBgNV BAYTANTMRAwDgYDQQUDAdHZW9YZZIIMDwcQYDVQQHDAJHQTEMMA06GAUECgw D TIYYMRYvFAYDVQQDDA0xMC4yMS4xnDMuMTQxMB4XDTESMTAyMTAzMTkyMVoXDTIW CANADAMTATE-MIDEMINERALIVEDMINERALIVEDMINERALIVATURI VEDMINERALIVEDMINERALIVEDMINERALIVEDMINERALIVATURI VEDMINERALIVEDMINERALIVEDMINERALIVEDMINERALIVEDMINERALIVEDMINERALIVEDMINERALIVEDMINERALIVEDMINERALIVEDMINERALIVEDMINERALIVEDMINERALIVEDMINERALIVEDMINERALIVEDMINERALIVEDMINERALIVEDMINERALIVEDMINERALIVEDMINERALIVEDMINIERALIVEDMINERALIVEDMINERALIVEDMINERALIVEDMINIERALIVEDMINERALIVEDMINERALIVEDMINERALIVEDMINERALIVEDOMINIERALIVEDMINIERALIVEDMINIERALIVEDMINERALIVATERIALIVEDM |

Figure 6. VMware NSX Configuration

Set the NTP and other settings as needed. There's not much you need to change for PKS.

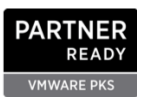

| B | OSH Director for vSphere<br>Settings Status Credentials |                                |                                                                |
|---|---------------------------------------------------------|--------------------------------|----------------------------------------------------------------|
| • | vCenter Config                                          | Director Config                |                                                                |
| ۲ | Director Config                                         | NTP Servers (comma delimited)* |                                                                |
| ۲ | Create Availability Zones                               | 10.21.230.6                    | One or more NTP server addresses for consistent and valid time |
| ۲ | Create Networks                                         | JMX Provider IP Address        |                                                                |
| ۲ | Assign AZs and Networks                                 |                                |                                                                |
| ۲ | Security                                                | Bosh HM Forwarder IP Address   |                                                                |
| ۲ | BOSH DNS Config                                         | Enable VM Resurrector Plugin   |                                                                |
| ۲ | Syslog                                                  | Enable Post Deploy Scripts     |                                                                |
| ۲ | Resource Config                                         | C Recreate All VMs             |                                                                |
|   |                                                         |                                |                                                                |

Figure 7. NTP Settings

PKS requires you to click on Enable Post Deploy Scripts. The PKS documentation also recommends enabling the VM Resurrector plugin and clicking the Recreate All VMs checkbox.

Note about the Director VM: If you are using NSX-T in NAT mode, you will most likely need to access the director VM via Bosh for troubleshooting if anything goes wrong. Make sure to set the Director Hostname to the DNS record for the NAT routable IP in your network. If you don't do this, the SSL certificate will be issued to the internal IP and connecting to the host name on the outside network will fail.

|   | Director Workers                                         |                                                           |
|---|----------------------------------------------------------|-----------------------------------------------------------|
| _ | Max Threads                                              |                                                           |
|   | Director Hostname                                        |                                                           |
|   | Custom SSH Banner Don't do this unless you are the admin | A login banner displayed when SSHing to the BOSH Director |
|   | Identification Tags                                      |                                                           |
|   | Save                                                     |                                                           |

Figure 8. Setting the Director Host Name

**Optional—Blob Store:** You have the option to use an S3 bucket on FlashBlade to house the Bosh Blobstore. The endpoint, bucket name, and keys are required to configure the Blobstore.

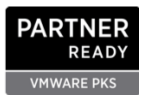

| ✓ Enable TLS            |
|-------------------------|
| S3 Compatible Blobstore |
| S3 Endpoint*            |
| http://10.21.200.4/     |
| Bucket Name*            |
| pivotal                 |
| Access Key*             |
| PSFBIAZFKDAACHNM        |
| Secret Key*             |
|                         |
| • V2 Signature          |
| ○ V4 Signature          |
|                         |

Figure 9. Blobstore Configuration

#### **Create Availability Zones**

Set the availability zones by creating one for each vSphere cluster or resource pool depending on your vSphere setup. Our example (Figure 10) uses three compute zones and one management zone.

| Availability Zones<br>Clusters and resource pools to which you will deploy | y Pivotal products |
|----------------------------------------------------------------------------|--------------------|
| ▼ AZ-WEST                                                                  |                    |
| Name*                                                                      |                    |
| AZ-WEST                                                                    | A unique name      |
| laaS Configuration*                                                        |                    |
| pksvc \$                                                                   |                    |
| Clusters                                                                   |                    |
| Cluster *                                                                  |                    |
| AZ-WEST                                                                    |                    |
| Resource Pool                                                              |                    |
|                                                                            |                    |
| Host Group                                                                 |                    |
|                                                                            |                    |
|                                                                            |                    |

Figure 10. Setting the Availability Zones

Set up your networks as necessary. Please visit the Pivotal documentation for NSX-T setup information.

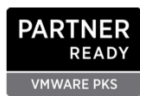

| One or many IP ranges upon which your products will be | deployed                                             |
|--------------------------------------------------------|------------------------------------------------------|
| ▼pks-net1                                              |                                                      |
| Name*                                                  |                                                      |
| pks-net1                                               |                                                      |
| Subnets*                                               |                                                      |
| vSphere Network Name*                                  |                                                      |
| VM                                                     | The name of the net<br>name>" or " <folder></folder> |
| CIDR*                                                  |                                                      |
| 10.21.230.0/24                                         |                                                      |
| Reserved IP Ranges*                                    |                                                      |
| 10.21.230.1-10.21.230.130,10.21.230.210-10.            |                                                      |
| DNS*                                                   |                                                      |
| 10.21.230.6,10.21.230.7                                |                                                      |
| Gateway*                                               |                                                      |
| 10.21.230.1                                            |                                                      |

Figure 11. Setting up Your Network

Assign where the Bosh Director will be deployed (Figure 12).

| Assign AZs         | and Networks                                        |
|--------------------|-----------------------------------------------------|
|                    |                                                     |
| The BOSH Director  | is a single instance.                               |
| Choose the availab | ility zone in which to place that instance. It is h |
| Singleton Availa   | ability Zone                                        |
| MGT                | \$                                                  |
| Network            |                                                     |
| pks-net1           | ÷                                                   |

Figure 12. Assign the Bosh Director

Optional: Increase the VM size for the Bosh VMs as needed. (My settings are shown in Figure 13.)

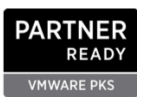

| 800                    | INSTANCES    | PERSISTENT DISK TYPE | VM TYPE                                              |
|------------------------|--------------|----------------------|------------------------------------------------------|
| BOSH Director          | Automatic: 1 | Automatic: 50 GB     | \$<br>xlarge.disk (cpu: 4, ram: 16 GB, disk: 128 GB) |
| Master Compilation Job | Automatic: 4 | None                 | xlarge.cpu (cpu: 8, ram: 8 GB, disk: 32 GB)          |

Figure 13. Increase the VM size for the Bosh VMs

Initiate the setup of BOSH Director, then click the Installation Dashboard link to return to the Installation Dashboard. Review and apply pending changes (Figure 14).

| Select All F     | Products                                 |                       |               |
|------------------|------------------------------------------|-----------------------|---------------|
| vmware:          | BOSH Director<br>Version 2.5.7-build.208 | Staged<br>SEE CHANGES | APPLY CHANGES |
| Depend<br>No Dep | <b>s on</b><br>bendencies                |                       |               |

Figure 14. Setting up the Bosh Director

# **Enterprise PKS Setup (PKS)**

#### **PKS Enterprise Configuration**

Upload the PKS Package Downloaded from Pivotal and Install PKS.

- 1. Import Pivtoal-container-service-1.4.1-build.4.pivotal
- 2. Import the stemcell Ubuntu-Xenial 250.63.

**Update:** The required stem is now included in the PKS package from step 1. If you don't see the stemcell, you can manually import one from Pivotal's website.

3. Go to the API Endpoint section

a. Click "Generate Certificate," then enter in your wildcard domain (\*.newstack.local and \*.app.newstack.local) and hit Generate. Use your Certificate Authority to sign the certificate. This should be default practice for production. (For more on PKS and certificates please see the PKS Documentation.)

b. Enter the FQDN of you PKS API endpoint: (pks.app.newstack.local)

4. **Plan 1-n.** No matter how many plans you require, we will spread the load across the availability zones created with our vSphere clusters. Plan 1 might include a lightweight dev cluster, one Master, and three Workers. Set the Worker and Master Type VMs to fit your requirements.

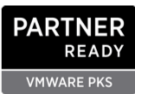

| Automatic: 10 GB                                                                                                    | •                                                                                                    |
|----------------------------------------------------------------------------------------------------|----------------------------------------------------------------------------------------------------|
| Master/ETCD Availability Zones                                                                                                    |                                                                                                    |
| 🗹 AZ-WEST *                                                                                                    |                                                                                                    |
| 🗸 AZ-EAST *                                                                                                    |                                                                                                    |
| 🗹 AZ-SOUTH *                                                                                                    |                                                                                                    |
| MGT *                                                                                                    |                                                                                                    |
| Maximum number of workers o                                                                                                    | on a cluster (min: 1)*                                                                                          |
| 50                                                                                                    |                                                                                                    |
| 3                                                                                                    | ± )                                                                                                    |
| 3<br>Worker VM Type*                                                                                                    | 17                                                                                                    |
| 3<br>Worker VM Type*<br>Automatic: medium.disk (cpu: 2, ran                                                                                                    | n: 4 GB, disk: 32 GB) 🛊                                                                                         |
| 3<br>Worker VM Type*<br>Automatic: medium.disk (cpu: 2, ran<br>Worker Persistent Disk Type*                                                                                     | n: 4 GB, disk: 32 GB) \$                                                                                        |
| 3<br>Worker VM Type*<br>Automatic: medium.disk (cpu: 2, ran<br>Worker Persistent Disk Type*<br>Automatic: 50 GB                                                                 | n: 4 GB, disic 32 GB) •                                                                                         |
| 3<br>Worker VM Type*<br>Automatic: medium.disk (cpu: 2, ran<br>Worker Persistent Disk Type*<br>Automatic: 50 G8<br>Worker Availability Zones *                                  | 1 /<br>m: 4 GB, disk: 32 GB) ♦<br>€                                                                             |
| 3<br>Worker VM Type*<br>Automatic: medium.disk (cpu: 2, ran<br>Worker Persistent Disk Type*<br>Automatic: 50 GB<br>Worker Availability Zones *<br>2 AZ-WEST *                   | r: 4 GB, disk: 32 GB) ♦                                                                                         |
| 3<br>Worker VM Type*<br>Automatic: medium.disk (cpu: 2, ran<br>Worker Persistent Disk Type*<br>Automatic: 50 G8<br>Worker Availability Zones*<br>Z AZ-WEST*<br>Z AZ-WEST*       | n: 4 GB, disk: 32 GB) 🗧                                                                                         |
| Automatic: Model instances (fmin):     Automatic: medium.disk (cpu: 2, ran Worker Persistent Disk Type* Automatic: 50 G8 Worker Availability Zones*     Az-west*     Az-South * | n: 4 GB, disk: 32 GB) •<br>•<br>Specify the availability zones you want your worker nodes spread across equally |

Figure 15. Spreading the Load Across Availability Zones

If you plan to use Helm and Pure Service Orchestrator with your cluster, first enable the "Allow Privileged" setting near the bottom and click save.

|                             | a caution |       |        |        |          |        |           |
|-----------------------------|-----------|-------|--------|--------|----------|--------|-----------|
|                             |           |       |        |        |          |        |           |
| vs containers to run in pri |           | un in | privil | eged m | node. Se | tsallo | w-privile |
|                             |           |       |        |        |          |        |           |
|                             |           |       |        |        |          |        |           |
|                             |           |       |        |        |          |        |           |
|                             |           |       |        |        |          |        |           |
|                             |           |       |        |        |          |        |           |
|                             |           |       |        |        |          |        |           |
|                             |           |       |        |        |          |        |           |

Figure 16. Setting up Helm and Pure Service Orchestrator

For a more production-ready or permanent cluster, master nodes will need to be HA with increased memory and CPU. Make sure to spread the master nodes across your availability zones and place Workers in different availability zones as necessary.

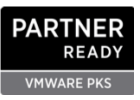

| Master/FTCD VM Type*                                                                                                    |                                                                             |
|----------------------------------------------------------------------------------------------------|-----------------------------------------------------------------------------|
|                                                                                                    |                                                                             |
| large (cpu: 2, ram: 8 GB, disk: 1                                                                                                    | 16 GB) 🗘                                                                    |
| Master Persistent Disk Type                                                                                                    | e*                                                                          |
| Automatic: 10 GB                                                                                                    | \$                                                                          |
| Master/ETCD Availability Z                                                                                                    | 'ones *                                                                     |
| AZ-WEST *                                                                                                    |                                                                             |
| AZ-EAST                                                                                                    |                                                                             |
| AZ-SOUTH *                                                                                                    |                                                                             |
|                                                                                                    |                                                                             |
| MGT *                                                                                                    |                                                                             |
| MGT *                                                                                                    |                                                                             |
| MGT •                                                                                                    | xers on a cluster (min: 1) *                                                |
| MGT * Maximum number of work                                                                                                    | xers on a cluster (min: 1)*                                                 |
| MGT *<br>Maximum number of work                                                                                                    | xers on a cluster (min: 1)*                                                 |
| Magr *<br>Maximum number of work<br>50<br>Worker Node Instances (1                                                                                         | <pre>xers on a cluster (min: 1)* min: 1)*</pre>                             |
| Maximum number of work  50 Worker Node Instances (1)                                                                                                    | <pre>xers on a cluster (min:1)* min:1)*</pre>                               |
| Maximum number of work 50 Worker Node Instances (1) 5                                                                                                    | <pre>kers on a cluster (min:1)* min:1)*</pre>                               |
| Maximum number of work 50 Worker Node Instances (1 5 Worker VM Type*                                                                                       | <pre>xers on a cluster (min: 1)* min: 1)*</pre>                             |
| MGT* Maximum number of work S0 Worker Node Instances (1) S Worker VM Type* xlarge (cpu: 4, ram: 16 GB, disk                                                | kers on a cluster (min: 1)*       min: 1)*       k: 32 GB)                  |
| Maximum number of work<br>Maximum number of work<br>50<br>Worker Node Instances (1)<br>5<br>Worker VM Type*<br>xlarge (cpu: 4, ram: 16 GB, disk            | kers on a cluster (min: 1)*       min: 1)*       k: 32 GB)                  |
| MGT* Maximum number of work Maximum number of work Morker Node Instances (1) S Worker VM Type* Xlarge (cpu: 4, ram: 16 GB, disk Worker Persistent Disk Typ | kers on a cluster (min: 1)*         min: 1)*         k: 32 GB)         ope* |

Figure 17. Spreading Master Nodes Across Availability Zones

Don't forget to click "Allow Privileged" if you need it later. Create as many plans as you need. (I would suggest creating at least three for now.)

5. Kubernetes cloud provider configuration: Fill in your vSphere information. Note that the Stored VM Folder must match what you put into the Ops Manager Director earlier in the configuration. Additionally, Pure recommends using vVols for the persistent datastore. This allows the use of storage-policy-based management and disaggregated scaling of compute and capacity to provide flexibility as you grow your Kubernetes footprint. Click Save.

Figure 18. Kubernetes Cloud Provider Configuration

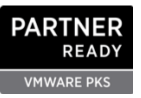

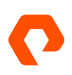

- 6. Under Monitoring, enable syslog and VMware vRealize Log Insight Integration if you need it. Agree or disagree with the Usage Data Portion.
- 7. Click "Installation Dashboard." Once you have green checks next to every config category, click Review Pending Changes, then Apply Changes. This will take several minutes to complete.

| Installing BOSH                                                                       |                                                                                                    |
|---------------------------------------------------------------------------------------|----------------------------------------------------------------------------------------------------|
| <ul> <li>Uploading runtime config releases to the director</li> </ul>                 | ===== 2019-05-14 11:56:22 UTC Running "/usr/local/bin/boshno-colornon-interacti<br>s/default/deployments/bosh.yml"                                                                                                    |
| Uploading syslog release                                                              | Deployment manifest: '/var/tempest/workspaces/default/deployments/bosh.yml'                                                                                                    |
| <ul> <li>Updating BOSH director with 2.0 cloud config</li> </ul>                      | Deployment state: '/var/tempest/workspaces/default/deployments/bosh-state.json'                                                                                                    |
| Opdating CPI configs                                                                  | Started validating                                                                                                    |
| <ul> <li>Updating Internal UAA Configuration</li> </ul>                               | Validating release 'bosh' Finished (00:00:01)                                                                                                    |
| Putting Tile Credentials into CredHub                                                 | Validating release 'uaa' Finished (00:00:02)                                                                                                    |
| Updating runtime configs for pivotal-container-service                                | Validating release 'credhub' Finished (00:00:00)                                                                                                    |
| Uploading stemcell for Enterprise PKS                                                 | Validating release 'bosh-system-metrics-server' Finished (00:00:02)<br>Validating release 'os-conf' Finished (00:00:00)                                                                                                    |
| Uploading releases for Enterprise PKS                                                 | Validating release 'backup-and-restore-sdk' Finished (00:00:03)                                                                                                    |
| O Migrating credentials to director CredHub                                           | Validating release 'bpm' Finished (00:00:01)<br>Validating cpi release Finished (00:00:00)                                                                                                    |
| O Installing Enterprise PKS                                                           | Validating deployment manifest Finished (00:00:00)                                                                                                    |
| <ul> <li>Running errand Upgrade all clusters errand for Enterprise<br/>PKS</li> </ul> | Validating stemcell Finished (00:00:05)<br>Finished validating (00:00:18)                                                                                                    |
| O Cleaning up BOSH director                                                           | Started installing CPU<br>Compliing package 'ixb92-4-r4/0cdc60ed7fdb326e605479e9275346200af30a25' Finished<br>Compliing package 'ixb9660wrap/Ze7db549be4f2024349e30835df265e1a2340ebb' Finished<br>Compliing package 'xsphere_cpi/7556c6566f3efcd1660cf2dc010e6c28a58182d' Finished<br>Installing packages Finished (00:00:01) |

Figure 19. Enabling VMware vRealize Insight Integration

#### **DNS Configuration**

Once the BOSH setup is completed and successful, make sure to enter your DNS records for the pks api endpoint. In this configuration example (Figure 20), pks.app.newstack.local must map to the IP given to the VM during the rollout of PKS Enterprise. Trying to access the PKS endpoint or cluster managers by IP will result in the request failing. The certificates generated are tied to the host or endpoint names. Therefore, working DNS servers are required to complete this step.

Select the Enterprise PKS tile in Ops Manager and click the Status tab.

| Logs |               |                             |                                                                           |
|------|---------------|-----------------------------|---------------------------------------------------------------------------|
| NDEX | IPS           | AZ                          | CID                                                                       |
| 0    | 10.21.230.132 | MGT                         | vm-daf2d603-a6a7-4f72-8896-b2cfbc828fb7                                   |
|      | NDEX<br>0     | NDEX IPS<br>0 10.21.230.132 | NDEX         IPS         AZ           0         10.21.230.132         MGT |

# Set up Access to Ops Manager and PKS CLI

#### **Create a PKS User**

Set your UAAC target to the PKS API endpoint. (gem install cf-uaac). If you get an error installing on ubuntu, make sure to install Ruby.

uaac target https://pks.newstack.local:8443 --skip-ssl-validation

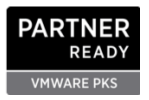

Go to the PKS Enterprise tile:

| PCF Ops Manager  | INSTALLATION DASHBOARD STEMCELL LIBRAR | RY CHANGE LOG  |
|------------------|----------------------------------------|----------------|
| IMPORT A PRODUCT | Installation Dashboard                 |                |
|                  | <b>vm</b> ware*                        | QD             |
|                  | BOSH Director<br>for vSphere           | Enterprise PKS |
|                  | v2.5.7-build.208                       | v1.4.1-build.4 |

Figure 21. PKS Enterprise Tile

Go to Credentials Tab and get the **PKS Uaa Management Admin Client key** by clicking "Link to Credential." **Copy the key** without the "marks.

| P PCF Ops Manager INSTALLATION DASHBOARD STEMCELL   | LIBRARY CHANGELOG  |                    |  |  |  |
|-----------------------------------------------------|--------------------|--------------------|--|--|--|
| Enterprise PKS                                      |                    |                    |  |  |  |
| Settings Status Credentials Logs                    |                    |                    |  |  |  |
| NAME                                                | CREDENTIALS        |                    |  |  |  |
| Cf Mysql Mysql Admin Password                       | Link to Credential |                    |  |  |  |
| Cf Mysql Mysql Cluster Health Password              | Link to Credential |                    |  |  |  |
| Cf Mysql Mysql Galera Healthcheck Endpoint Password | Link to Credential |                    |  |  |  |
| Cf Mysql Mysql Galera Healthcheck Db Password       | Link to Credential |                    |  |  |  |
| Cf Mysql Pks Db Password                            | Link to Credential |                    |  |  |  |
| Cf Mysql Uaa Db Password                            | Link to Credential |                    |  |  |  |
| Cf Mysql Telemetry Db Password                      | Link to Credential |                    |  |  |  |
| Cf Mysql Billing Db Password                        | Link to Credential |                    |  |  |  |
| Pks Api Uaa Client                                  | Link to Credential |                    |  |  |  |
| Pks Uaa Management Admin Client                     | Link to Credential |                    |  |  |  |
| Pks Services Admin Uaa Client                       | Link to Credential |                    |  |  |  |
| Uaa Admin Password                                  | Link to Credential |                    |  |  |  |
| Uaa Encryption Passphrase                           | Link to Credential |                    |  |  |  |
| UAA Client Credentials                              | Link to Credential |                    |  |  |  |
| 208                                                 | NAME               | CREDENTIALS        |  |  |  |
| Pivotal Container Service                           | VM Credentials     | Link to Credential |  |  |  |
|                                                     | Pks TIs            | Link to Credential |  |  |  |
|                                                     |                    |                    |  |  |  |

Figure 22. PKS CLI Access

uaac token client get admin -s <paste key here>

#### Create your PKS user:

uaac user add jowings --emails jowings@newstack.local -p <create a password>

Make your user cluster admin:

uaac member add pks.clusters.admin jowings

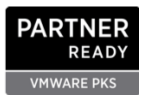

Login to the PKS API server

pks login -a pks.newstack.local -u jowings -k

Use the -k if your SSL is self-signed. Use your password created in the above step.

#### **Test Cluster Creation**

pks create-cluster testcluster --external-hostname test --plan small

Use PKS Cli to check your cluster status.

pks cluster testcluster

When provisioning is finished, your output will look like this:

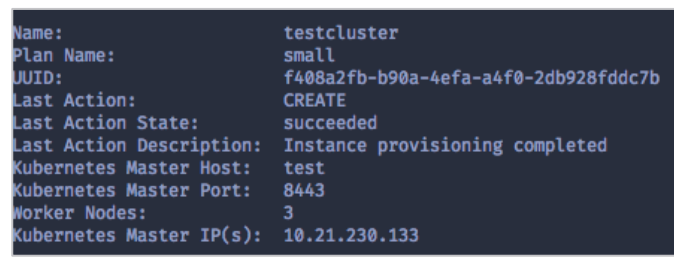

Figure 23. PKS CLI Output

Now run: pks get-credentials testcluster

Add a DNS record for the Master Host name to the IP. With this example, we will create a host "test" pointing to the IP 10.21.230.133. If you get a timeout or error, the DNS record may not be ready. Make sure your client can resolve the IP.

#### Sequence to Create and Use a PKS Cluster

```
pks create-cluster <cluster name> --external-hostname <host name> --plan <plan
name>
pks cluster <cluster name>
pks get-credentials <cluster name>
```

Create DNS Record Match <host name> to the Output IP from the Successful Cluster Creation

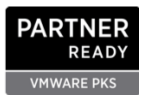

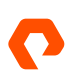

#### Creating the SPBM Storage Class for the vSphere Cloud Provider

This GitHub page describes the SPBM options available to the VCP. At publication of this guide, the issue described in <u>issue 75040 listed on GitHub</u> is blocking this from working. Recent testing (6/25/19) shows that the PKS Enterprise version 1.4.1-build.4 is not working.

1. Create a StorageClass file. For example: pure-vvols.yaml.

```
kind: StorageClass
apiVersion: storage.k8s.io/v1
metadata:
  name: pure-vvols
provisioner: kubernetes.io/vsphere-volume
parameters:
  diskformat: zeroedthick
  storagePolicyName: FlashArray
```

An alternative is to create a Storage Class tied directly to the datastore. Example:

```
kind: StorageClass
apiVersion: storage.k8s.io/v1
metadata:
   name: pure-ds
provisioner: kubernetes.io/vsphere-volume
parameters:
   datastore: m70-vvols-datastore
```

| Policies and Profiles             |                                                                                                    |
|-----------------------------------|----------------------------------------------------------------------------------------------------|
| B VM Customization Specifications | VM Storage Policies                                                                                            |
| NM Storage Policies               | 😭 Create VM Storage Policy 📔 🥒 Edit Settings 📌 Clone 🍓 Check Compliance 📸 Reapply VM Storage Policy 🛛 X Delete |
| 🔚 Host Profiles                   |                                                                                                    |
| 📸 Storage Policy Components       | Name                                                                                                    |
|                                   | 👔 FlashArray                                                                                                   |
|                                   | Reference PMem Default Storage Policy                                                                          |
|                                   | i kJ_SP                                                                                                    |
| Tigo one of these policies        | pure-vvols                                                                                                    |
| use one of these policies         | R VM Encryption Policy                                                                                         |
| in your StorageClass              | 👔 vSAN Default Storage Policy                                                                                  |
|                                   | Requirements Policy                                                                                            |
|                                   |                                                                                                    |
|                                   |                                                                                                    |
|                                   |                                                                                                    |
|                                   |                                                                                                    |

Figure 24. Creating a Storage Class

2. Apply the storage class:

Kubectl apply

3. Run a test application.

#### More Information on Configuring the vSphere Cloud Provider

- <u>vSphere Storage for Kubernetes Overview</u>
- vSphere Storage for Kubernetes: Policy-Based Management

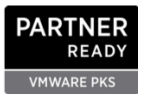

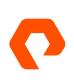

## **Setting Up Bosh**

You will need Bosh CLI to create releases. This tool is also helpful when troubleshooting and performing other tasks in the PKS clusters. Note: you must first install the om tool first by following <u>these instructions</u>.

- Output the CA into a file to be used when connecting to your Bosh Director. om --target https://opsman.newstack.local -u admin -p <Ops Manager PW you created at the very beginning> -k curl -p /api/v0/certificate\_authorities -s | jq -r '.certificate\_authorities | select(map(.active == true))[0] | .cert\_pem' > "/opsmanager.pem
- 2. Output your credentials.

om --target https://opsman.newstack.local -u jowings -p **<Ops Manager PW you created at the very beginning>** -k curl -p /api/v0/deployed/director/credentials/bosh2\_commandline\_credentials -s | jq -r '.credential'

Output from last command

BOSH\_CLIENT=ops\_manager BOSH\_CLIENT\_SECRET=anXI0m55LdLNNLAib1i\_5HP-Je5jToYn BOSH\_CA\_CERT=/var/tempest/workspaces/default/root\_ca\_certificate BOSH\_ENVIRONMENT=10.21.230.32 bosh

 Format as follows for .bashrc notice just the IP for the BOSH\_ENVIRONMENT and the CA\_CERT it pointing to the file we dumped the cert into earlier

```
export BOSH_CLIENT=ops_manager
export BOSH_CLIENT_SECRET=anX10m55LdLNNLAib1i_5HP-Je5jToYn
export BOSH_CA_CERT=~/opsmanager.pem
export BOSH_ENVIRONMENT=10.21.230.32
```

4. Test BOSH from the CLI

Bosh releases.

Output should look like this:

| [jowings@pwkdev ~ (�  prod01:default)]\$ bosh releases |                    |               |  |  |  |
|--------------------------------------------------------|--------------------|---------------|--|--|--|
| Using environment '10.21.                              | 230.131' as client | 'ops_manager' |  |  |  |
|                                                        |                    |               |  |  |  |
| Name                                                   | Version            | Commit Hash   |  |  |  |
| backup-and-restore-sdk                                 | 1.8.0*             | 8b305df       |  |  |  |
| bosh-dns                                               | 1.10.0*            | 7c6515f       |  |  |  |
| bpm                                                    | 1.0.4*             | 420dc51       |  |  |  |
| cf-mysql                                               | 36.14.0.1*         | 2400c66a      |  |  |  |
| cfcr-etcd                                              | 1.10.0*            | 3f69d31       |  |  |  |
| docker                                                 | 35.1.0*            | fb29f63       |  |  |  |
| kubo                                                   | 0.31.0*            | 43bee79       |  |  |  |
| kubo-service-adapter                                   | 1.4.0-build.194*   | 7b57641e      |  |  |  |
| nsx-cf-cni                                             | 2.4.0.12511604*    | 37923f7+      |  |  |  |
| on-demand-service-broker                               | 0.26.0*            | d074e07       |  |  |  |
| pks-api                                                | 1.4.0-build.194*   | 5f3e572f      |  |  |  |
| pks-nsx-t                                              | 1.25.1*            | 286dfefc      |  |  |  |
| pks-telemetry                                          | 2.0.0-build.175*   | 7f937fe       |  |  |  |
| pks-vrli                                               | 0.9.0*             | 566ba95       |  |  |  |
| pks-vrops                                              | 0.13.0*            | bd256c3       |  |  |  |
| pxc                                                    | 0.14.0*            | c19b825       |  |  |  |
| sink-resources-release                                 | 0.1.27*            | 2df5885+      |  |  |  |
| syslog                                                 | 11.4.0*            | feedfa7       |  |  |  |
| uaa                                                    | 71.0*              | 6bbc04b       |  |  |  |

Figure 25. Bosh Output

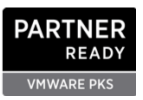

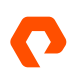

#### **Optional: Pure Service Orchestrator for ISCSI**

Pure Service Orchestrator provides container storage as a service with direct access to FlashArray or FlashBlade resources. PSO requires additional packages when using the FlashArray that are not currently included in the Ubuntu Xenial Stemcell used by PKS. The NFS Client Packages required by PSO when using the FlashBlade are used by other Pivotal use cases and are therefore included. *Note: If you are using FlashBlade only, follow the directions for installing Helm and Pure Service Orchestrator. For FlashBlade, follow the section "Runtime Config for PSO."* 

- 1. Install Helm using these <u>Pivotal Docs</u>.
- Setup the PSO Helm Repo helm repo add pure <u>https://purestorage.github.io/helm-charts</u> helm repo update
- 3. Create your values.yaml file Use the latest full file from the <u>Pure Storage Helm repo</u>. Example changes namespace: c pure: pks arrays: FlashBlades: - MgmtEndPoint: "<FlashBlade MGT IP>"
  - NfsEndPoint: "<FlashBlade NFS IP>"
  - APIToken: "T-9f276a18-50ab-446e-8a0c-666a3529a1b6"
- 4. Install PSO.

helm install -n pso pure/pure-k8s-plugin -f pksdemo-values.yaml

5. List the Storage Classes.

kubectl get sc

- 6. This example only used a single FlashBlade as we have not made runtime config changes needed for FlashArray.
- 7. <u>Deploy an app</u> using the pure-file StorageClass.

```
git clone https://github.com/2vcps/pksapp.git
cd pksapp
kubectl apply -f . #notice the . in the cli
```

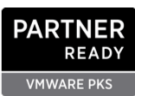

8. Verify the demo app is running

| Kubectl | get | pod |
|---------|-----|-----|
| Kubectl | get | pvc |

Output should look like this:

| [jowings@pwkdev pksapp (@  testcluster:default)]\$ kubectl get pod |            |                      |             |       |          |              |              |     |  |
|--------------------------------------------------------------------|------------|----------------------|-------------|-------|----------|--------------|--------------|-----|--|
| NAME                                                               | READY      | STATUS               | RESTARTS    | AGE   |          |              |              |     |  |
| frontend-74b4665db5-f7hc2                                          | 1/1        | Running              |             |       |          |              |              |     |  |
| frontend-74b4665db5-m997n                                          | 1/1        | Running              |             | 12m   |          |              |              |     |  |
| frontend-74b4665db5-tj28f                                          |            | Running              |             | 12m   |          |              |              |     |  |
| frontend-74b4665db5-wf2mz                                          | 1/1        | Running              |             | 12m   |          |              |              |     |  |
| pure-flex-l98jm                                                    | 1/1        | Running              |             | 15m   |          |              |              |     |  |
| pure-flex-nxc5t                                                    | 1/1        | Running              |             | 15m   |          |              |              |     |  |
| pure-flex-wdfq6                                                    | 1/1        | Running              |             | 15m   |          |              |              |     |  |
| pure-provisioner-7444b7d54b-xkkgk                                  | 1/1        | Running              |             | 15m   |          |              |              |     |  |
| redis-master-54df6fb787-cqm5w                                      | 1/1        | Running              |             | 12m   |          |              |              |     |  |
| redis-slave-678676d9b7-hpt7b                                       | 1/1        | Running              |             | 12m   |          |              |              |     |  |
| [jowings@pwkdev pksapp (� testcluster:default)]\$ kubectl get pvc  |            |                      |             |       |          |              |              |     |  |
| NAME STATUS VOLU                                                   | ME         |                      |             |       | CAPACITY | ACCESS MODES | STORAGECLASS | AGE |  |
| redis-master-claim Bound pvc-                                      | d119f92f-7 | '64c-11e9-a          | f05-005056a | 93580 | 2Gi      | RWO          | pure-file    | 12m |  |
| redis-slave-claim Bound pvc-                                       | d11f2ee7-7 | '64c-1 <u>1</u> e9-a | f05-005056a | 93580 | 2Gi      | RWO          | pure-file    | 12m |  |
| [jowings@pwkdev pksapp (ø testcluster:default)]\$                  |            |                      |             |       |          |              |              |     |  |
|                                                                    |            |                      |             |       |          |              |              |     |  |
| Figure 26. Pure Service Orchestrator Output                        |            |                      |             |       |          |              |              |     |  |

#### **Runtime Config for PSO**

Create a custom Bosh Release to add the open-iscsi and multipath-tools packages to your PKS environment. Perform the steps below to create a runtime config that will install these two packages in the stemcell. This is an included and supported feature of Pivotal and is used by other third-party vendors for storage plugins and monitoring.

Go to <u>git repo</u> and clone to your client with the BOSH CLI tools. Follow the README in the repo as it will have the most recent instructions for deployment.

# **Optional: Setup Harbor**

For Enterprise environments it is recommended to use an internal container repo. VMware provides a <u>tile to deploy Harbor</u> built into the Pivotal Platform. The deployment and use of Harbor requires the import CA Certificate from Harbor for use by your Docker registry.

- 1. Deploy tile following the documentation
- 2. Download ca cert
- 3. Copy ca.crt to /etc/docker/harbor.newstack.local/
- 4. You will have to login to push and pull from Harbor docker login harbor.newstack.local jowings password##

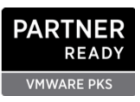

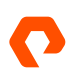

If you have images you need to push into the Harbor repo, you must tag them correctly prior to the Docker push. Mind the line wrapping in the document:

```
docker tag gcr.io/google-samples/gb-frontend:v4
harbor.newstack.local/library/gb-frontend:v4
```

docker tag gcr.io/google\_samples/gb-redisslave:v1 harbor.newstack.local/library/gb-redisslave:v1 docker tag gcr.io/google\_containers/redis:e2e harbor.newstack.local/library/redis:e2e

```
docker push harbor.newstack.local/library/gb-frontend:v4
docker push harbor.newstack.local/library/redis:e2e
docker push harbor.newstack.local/library/gb-redisslave:v1
```

## References

#### **Useful Information to Guide Installation and Configuration**

- Installing Enterprise PKS
- Getting Started with PKS
- Getting Started with PKS Part 2: PKS Client
- Getting Started with PKS Part 3: NSX-T
- Getting Started with PKS Part 4: Ops Manager
- <u>Getting Started with PKS Part 5: Control Plane</u>
- <u>Getting Started with PKS Part 6: Kubernetes Go!</u>
- <u>Getting Started with PKS Part 7: Harbor</u>

#### **More Helpful Information**

Harbor Documentation

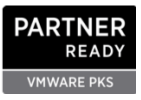

©2020 Pure Storage, Inc. All rights reserved. Pure Storage, Pure1, Pure1 Meta, Pure-On-The-Go, the P Logo, AIRI, the AIRI logo, CloudSnap, DirectFlash, Evergreen, FlashBlade and FlashStack, and ObjectEngine are trademarks or registered trademarks of Pure Storage, Inc. in the U.S. and other countries. All other trademarks are registered marks of their respective owners.

The Pure Storage products and programs described in this documentation are distributed under a license agreement restricting the use, copying, distribution, and decompilation/reverse engineering of the products. No part of this documentation may be reproduced in any form by any means without prior written authorization from Pure Storage, Inc. and its licensors, if any. Pure Storage may make improvements and/or changes in the Pure Storage products and/or the programs described in this documentation at any time without notice.

THIS DOCUMENTATION IS PROVIDED "AS IS" AND ALL EXPRESS OR IMPLIED CONDITIONS, REPRESENTATIONS AND WARRANTIES, INCLUDING ANY IMPLIED WARRANTY OF MERCHANTABILITY, FITNESS FOR A PARTICULAR PURPOSE, OR NON-INFRINGEMENT, ARE DISCLAIMED, EXCEPT TO THE EXTENT THAT SUCH DISCLAIMERS ARE HELD TO BE LEGALLY INVALID. PURE STORAGE SHALL NOT BE LIABLE FOR INCIDENTAL OR CONSEQUENTIAL DAMAGES IN CONNECTION WITH THE FURNISHING, PERFORMANCE, OR USE OF THIS DOCUMENTATION. THE INFORMATION CONTAINED IN THIS DOCUMENTATION IS SUBJECT TO CHANGE WITHOUT NOTICE.

Pure Storage, Inc. 650 Castro Street, #400 Mountain View, CA 94041

purestorage.com

800.379.PURE

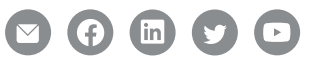

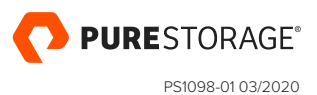